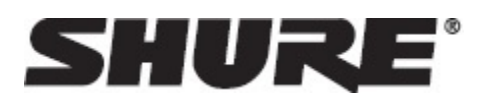

# Overview

### **General Description**

The Shure Audio Network Interface converts 4 channels of Dante<sup>™</sup> digital audio into discrete analog signals. Connect to a processing device with analog connections (audio processors, video codecs, and loudspeaker systems, for example) to fully integrate networked audio and analog equipment in a single system. Available in XLR and block connector versions, each box

# Hardware and Installation

### Hardware

**Block Connector Model** 

uses a single network cable to receive audio and power through Power over Ethernet (PoE).

### **Model Variations**

ANI4OUT-XLR: Four XLR outputs (balanced audio) ANI4OUT-BLOCK: Four 3-pin block connector outputs (balanced audio)

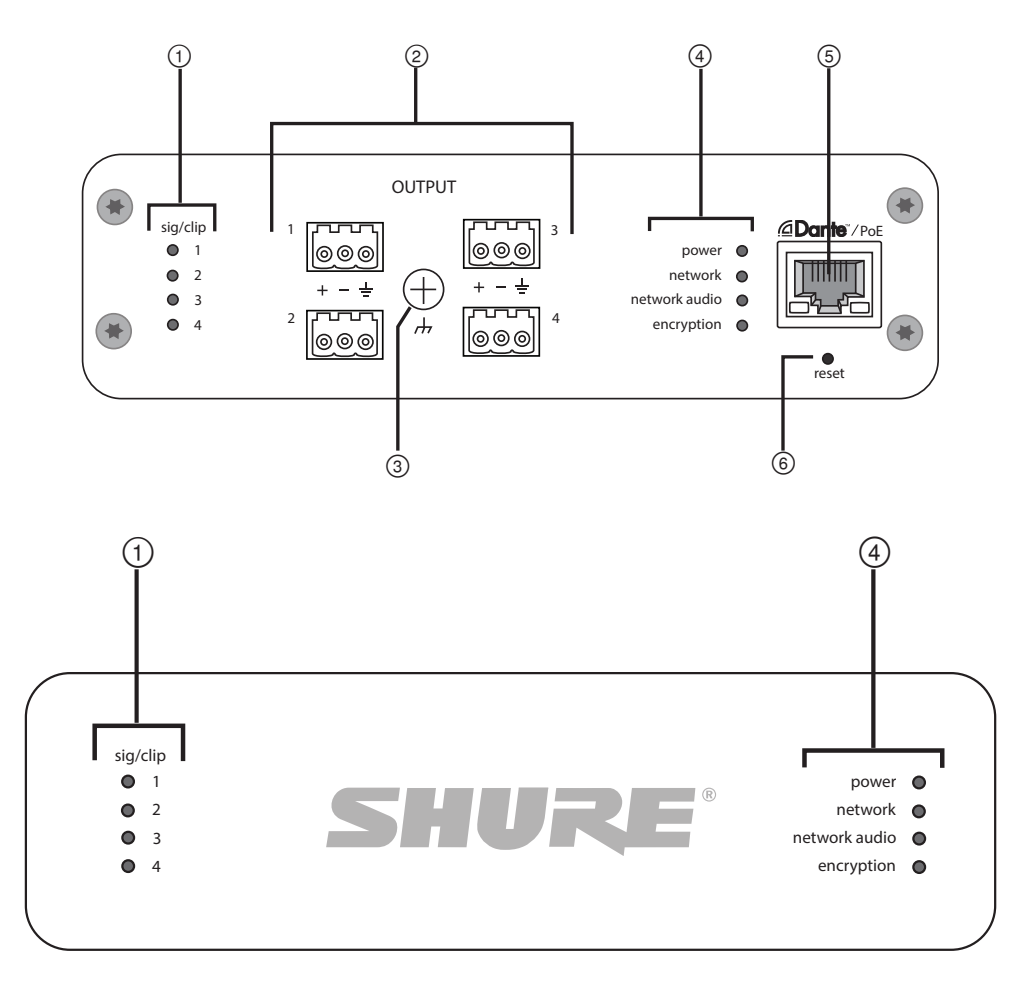

#### Front Panel

#### XLR Model

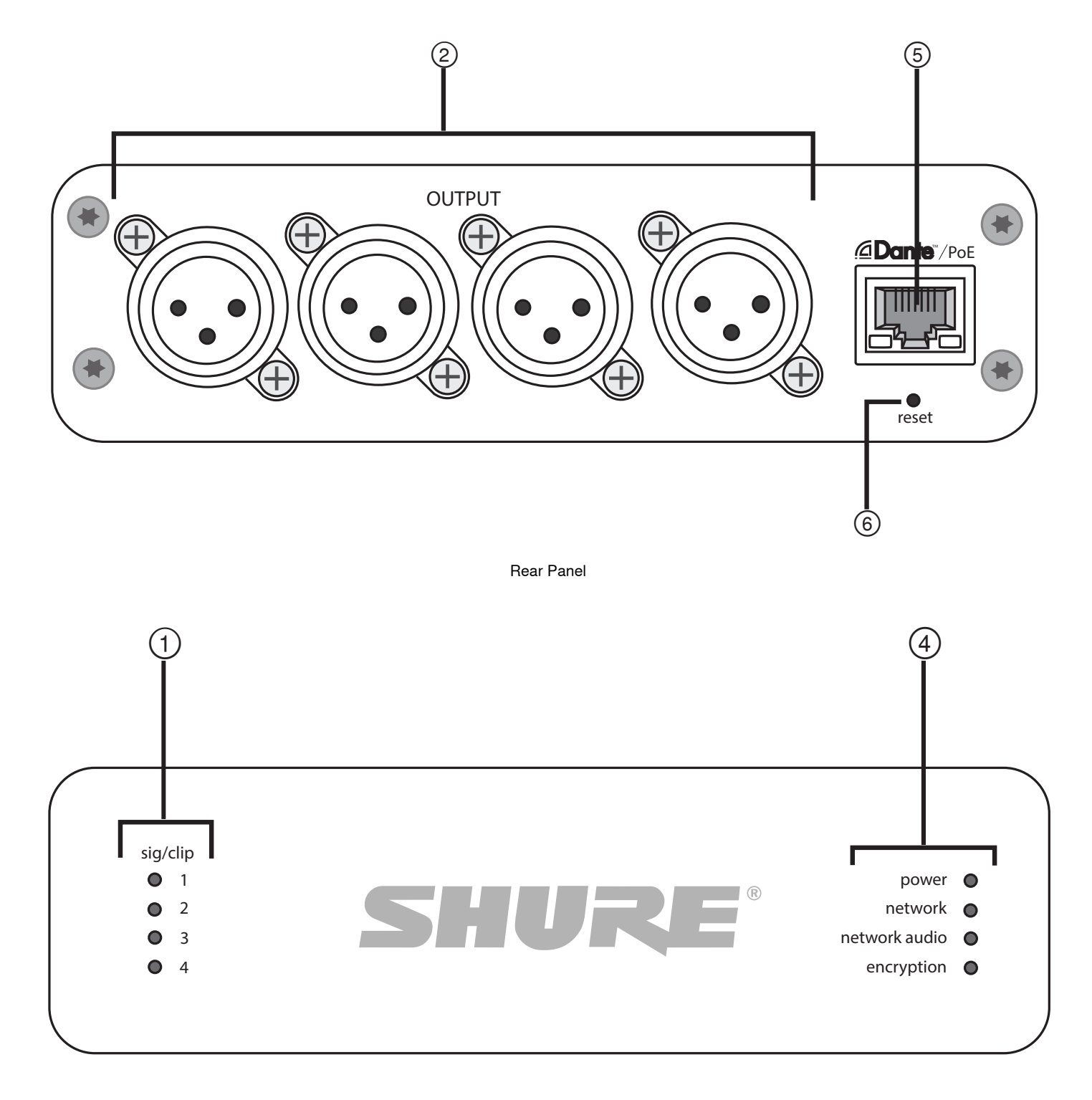

#### Front Panel

① Output Level Indicators (Signal/Clip) Tri-color LEDs indicate the audio signal level for each channel. Adjust levels in the web application to avoid clipping.

| LED State | Audio Signal Level   |
|-----------|----------------------|
| Off       | less than -60 dBFS   |
| Green     | -60 dBFS to -18 dBFS |
| Yellow    | -18 dBFS to -6 dBFS  |
| Red       | -6 dBFS or more      |

#### ② Audio Outputs

Analog balanced audio outputs connect to an analog device. Set the output level in the web application to match the input sensitivity of the analog device.

#### XLR pin assignments:

| 1 | Shield |
|---|--------|
| 2 | +      |
| 3 | -      |

#### Block connector pin assignments: See front panel labels

#### **③ Chassis Ground Screw**

Provides an optional connection for microphone shield wire to chassis ground **Note:** only applies to block connector version

#### **④ LED Indicators**

**Power:** Power over Ethernet (PoE) present Note: Note: Use a PoE injector if your network switch does not supply PoE.

Network: Network connection active

Network Audio: Dante<sup>™</sup> audio present on the network Note: Error details are available in the event log in the web application.

#### Encryption: Not currently supported

| LED Status | Activity                                       |
|------------|------------------------------------------------|
| Off        | No active signal                               |
| Green      | Device is operating successfully               |
| Red        | Error has occurred. See event log for details. |

#### **⑤ Dante Network Port**

Connects to a network switch to receive Dante<sup>™</sup> audio, Power over Ethernet (PoE), and data from the control software.

#### 6 Reset Button

Resets the device settings back to the factory default

# Power Over Ethernet (PoE)

Power Over Ethernet

This device requires PoE to operate. It is compatible with both Class 0 and Class 3 PoE sources.

Power over Ethernet is delivered in one of the following ways:

- A network switch that provides PoE
- A PoE injector device

### Installation and Rack Mounting

Two mounting solutions are available for installing the Audio Network Interface:

CRT1 19" Rack Tray (optional accessory): Supports up to 3 devices; mountable in a rack or under a table

Single-unit Mounting Tray (included accessory): Supports a single device for mounting under a table

#### Securing the Devices

Use the included screws from the mounting hardware kit to secure the Audio Network Interfaces. Audio Network Interfaces can be mounted to face either direction. Insert the screws from the bottom in the appropriate holes, according to the following diagrams:

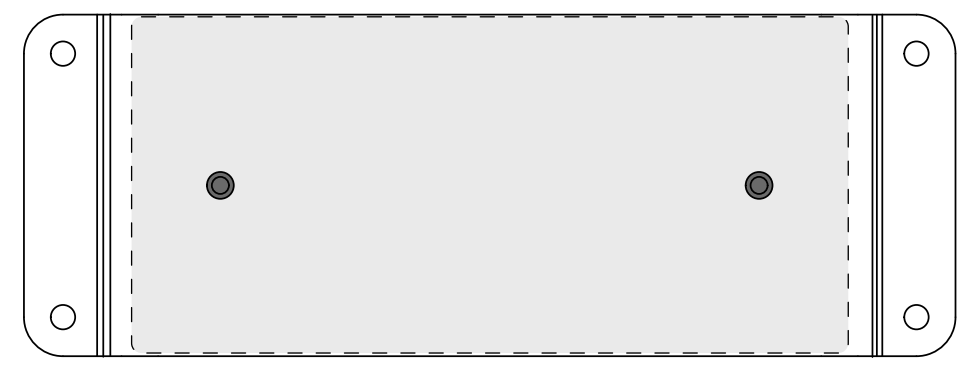

Align the holes as shown for securing a single device in the single-unit mounting tray

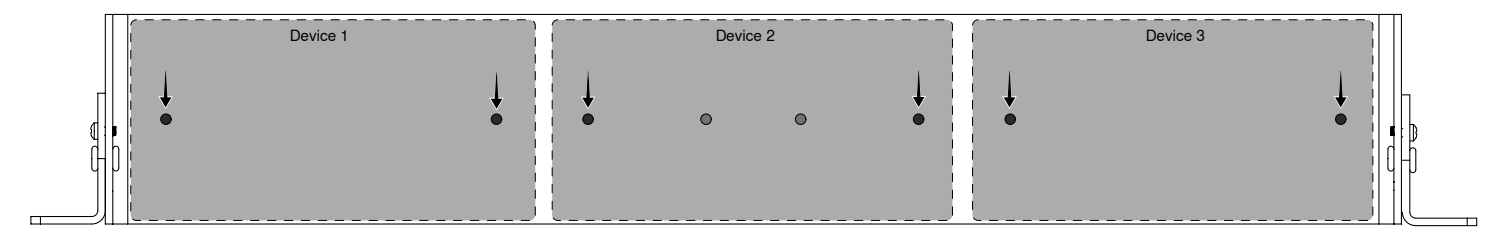

Align the holes as shown for securing up to three devices in the 19" rack tray.

#### **Rack Ear Configuration**

A combination of up to 3 Audio Network Interfaces can be mounted in a single 19-inch rack space. The adjustable rack ears support mounting in a standard equipment rack or underneath a table.

### Standard 19" Rack Mount

- 1. Align the ears with the mounting holes pointed forward.
- 2. Install the two screws that hold the ear to the tray as shown.

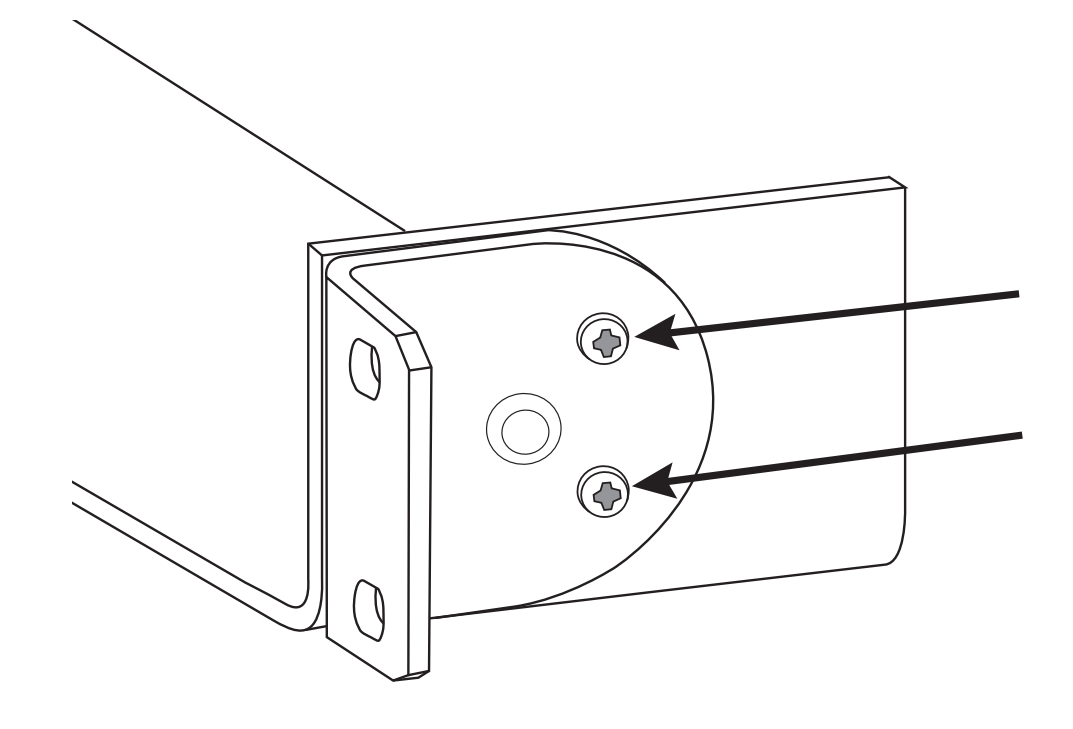

#### **Under-table Mounting**

- 1. Align the ears with the mounting holes pointed upward.
- 2. Install the two screws that hold the ear to the tray as shown.

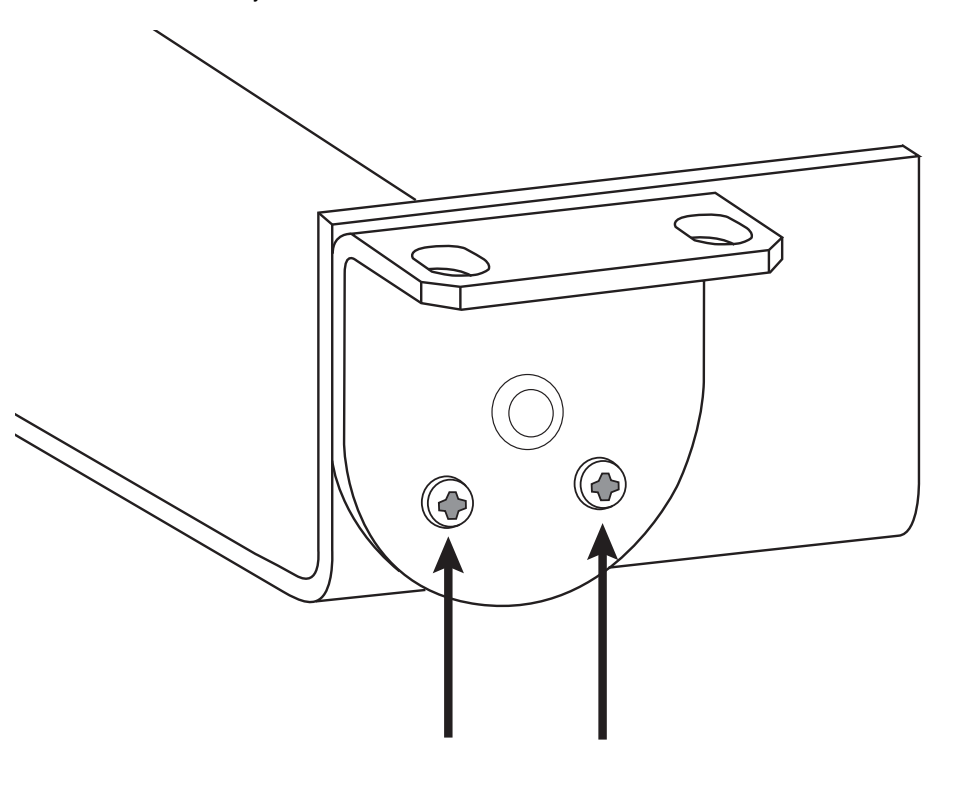

#### Installing Underneath a Table

- 1. Hold the tray in the desired location under a table
- 2. Use a pencil to mark the location of the mounting holes on the table.
- 3. Drill 4 holes for the screws. The diameter of the holes in the tray are 7.1 mm.
- 4. Install the components into the tray
- 5. Install with 4 screws to secure the tray underneath the table

### Reset

The reset button is located inside a small hole in the rear panel. Use a paperclip or other small tool to press the button.

There are two hardware reset functions:

#### Network reset (press button for 4-8 seconds)

Resets all Shure control and audio network IP settings to factory defaults

Full factory reset (press button for longer than 8 seconds) Restores all network and web application settings to the factory defaults.

#### **Software Reset Options**

To simply revert settings without a complete hardware reset, use one of the following options:

**Reboot Device:**In the web application (settings > factory reset), there is a Reboot Device button, which simply power-cycles the device as if it were unplugged from the network. All settings are retained when the device is rebooted.

Default Settings: To revert audio settings back to the factory configuration (excluding Device Name, IP Settings, and Passwords), select Load Preset and choose the default settings preset.

# Signal Flow and Connections

### **Connections and Signal Flow**

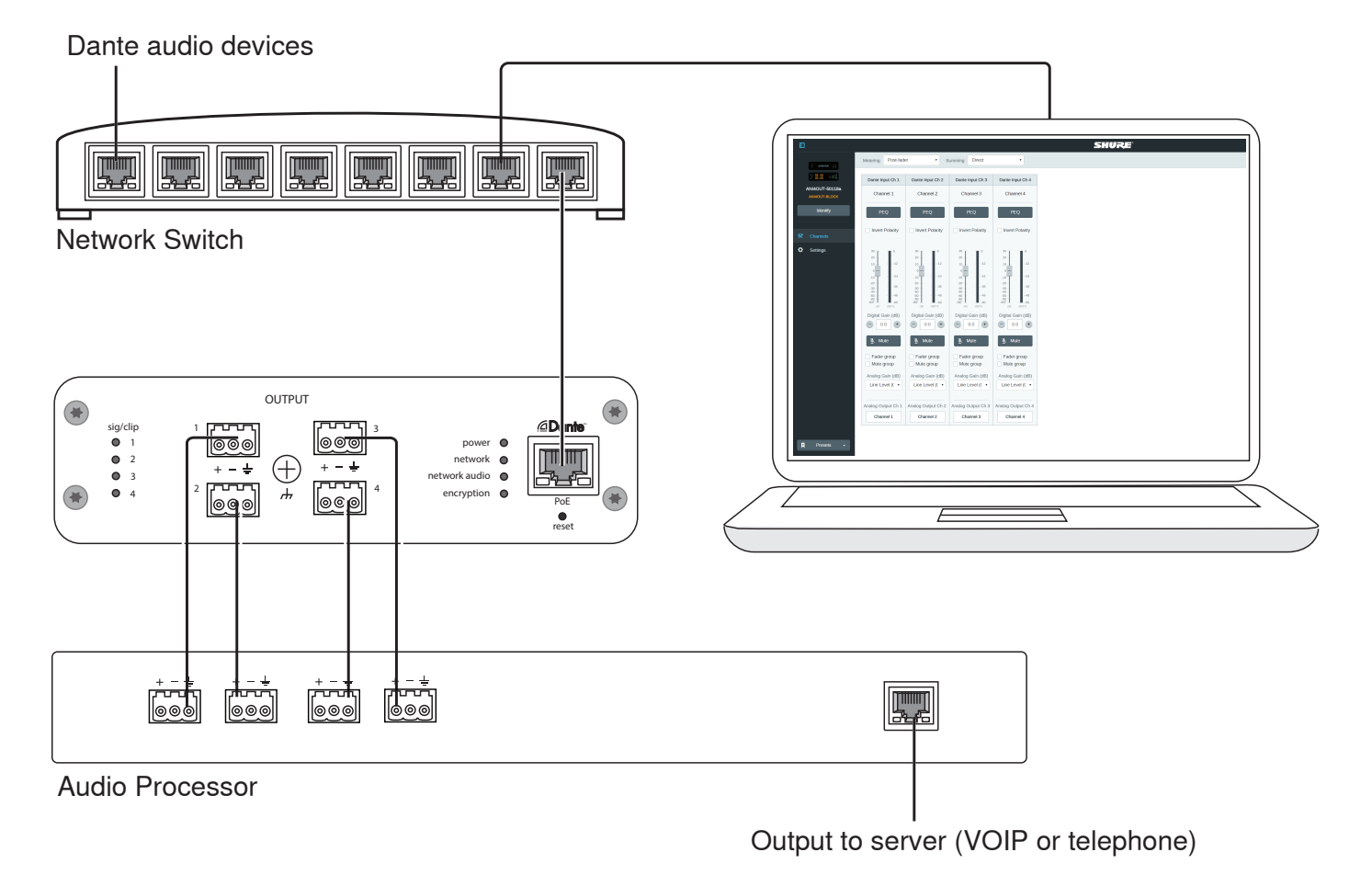

#### Input: Dante<sup>™</sup> Digital Audio

A single network cable delivers 4 channels of audio and Power over Ethernet (PoE). Use Dante<sup>TM</sup> Controller to route audio channels from the network to the network interface.

#### **Output: Analog (4 XLR or Block Connectors)**

Each output sends a discrete audio channel to connect to an analog device.

### Setting up the Audio Network

Shure networked conferencing systems are comprised of Microflex Advance microphones and network interfaces, which operate entirely on a Dante<sup>™</sup> network. Additional hardware, including network switches, computers, loudspeakers, and audio processors are described in the hardware component index.

Shure components shown in this diagram:

#### **Microflex Advance Microphones**

The MXA910 and MXA310 are equipped with Dante outputs, and connect directly to a network switch.

#### **Audio Network Interfaces**

The interfaces are used to connect analog devices such as loudspeakers and analog microphones to the network.

ANI4IN: Converts 4 analog signals (separate XLR and block connector models available) into Dante™ digital audio signals.

ANI4OUT: Converts 4 channels of Dante<sup>™</sup> audio from the network into analog signals.

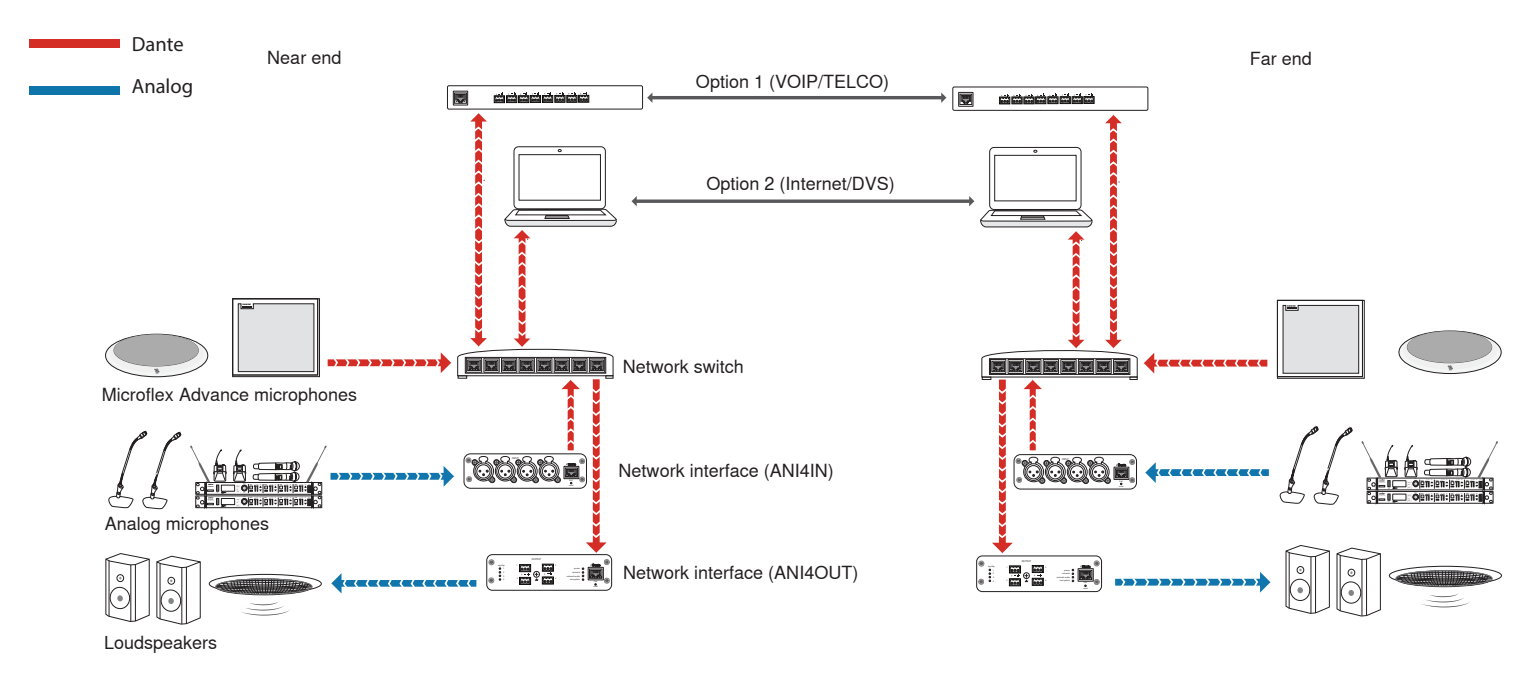

This diagram shows the entire signal path through a networked conference system. Signals from the near end and far end are exchanged through an audio processor connected to a phone system, or through a computer connected to the internet. Analog microphones connect to the network through the Shure ANI4IN, while loudspeakers connect through the Shure ANI4OUT.

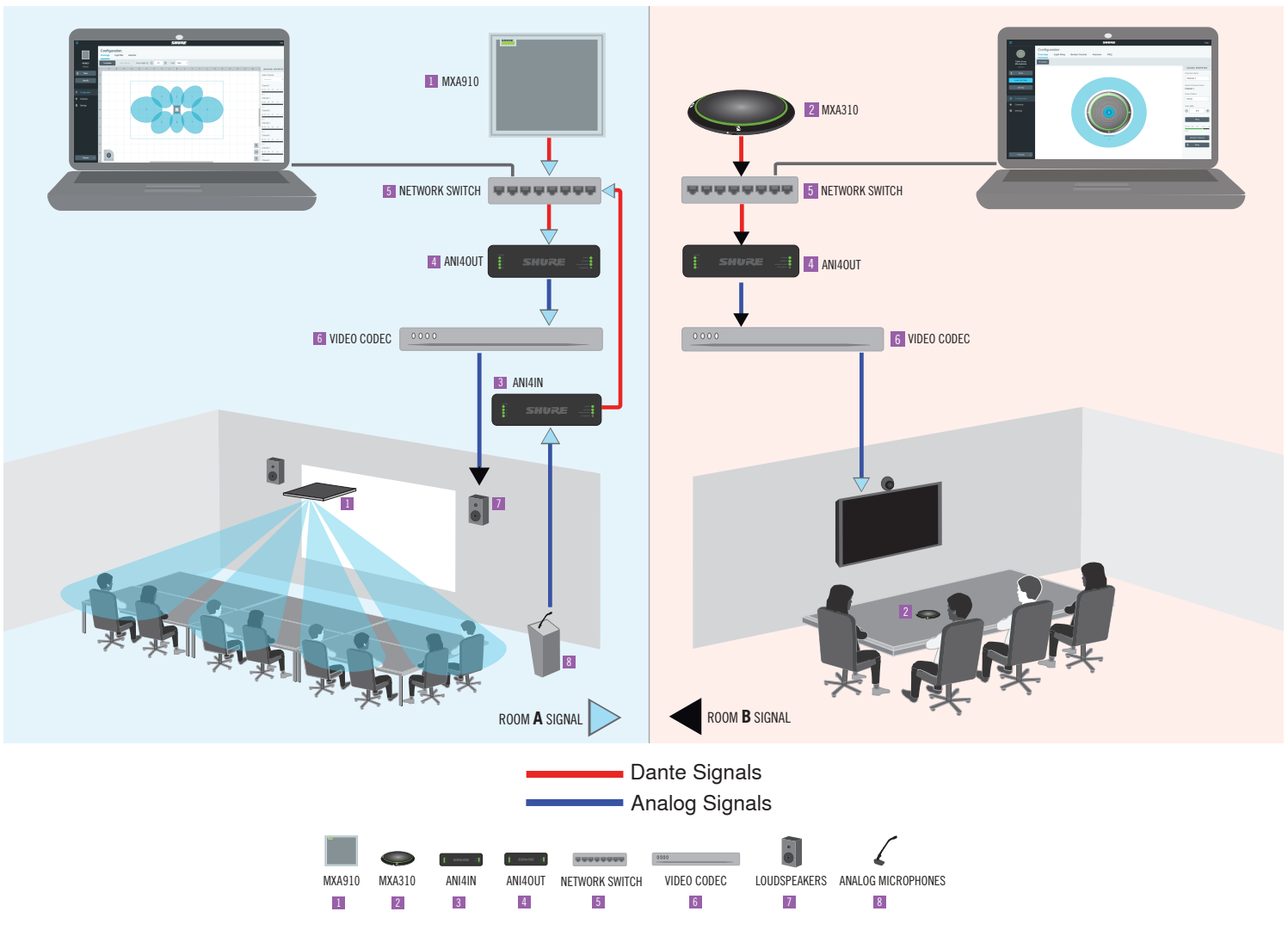

This diagram shows Microflex Advance components in context, with two rooms communicating through video codecs.

#### **Controlling Hardware and Audio Over the Network**

Audio and hardware settings are managed through a computer connected to the same network.

#### Shure Hardware and Audio

Each Microflex Advance component has a web application which provides mixing and configuration tools to optimize sound quality.

#### **Expanded Control for Analog Devices**

Analog devices that are connected to the network through a Shure network interface (ANI4IN/ANI4OUT) benefit from additional remote control: Volume levels, equalization, and signal routing are managed through the web application. For example, adjusting loudspeaker volume or muting a wired microphone, which would normally be done from the hardware, can now be controlled remotely over the network.

#### Dante<sup>™</sup> Signal Routing

Signal routing between devices is managed through Dante Controller software, provided by Audinate<sup>TM</sup> .

### Summing

The Audio Network Interface provides channel summing to combine Dante<sup>™</sup> signals from the network, and send them over a single analog output. This makes it possible to send all channels to a device with a limited amount of analog input channels. Mixer functionality does not change; audio channels are simply sent as one combined signal.

Note: When summing is enabled, a limiter is activated to prevent signal overloading. The limiter never applies to the direct outputs, and only affects the summed signal.

To enable, select one of the summing options in the toolbar at the top of the mixer in the channels tab.

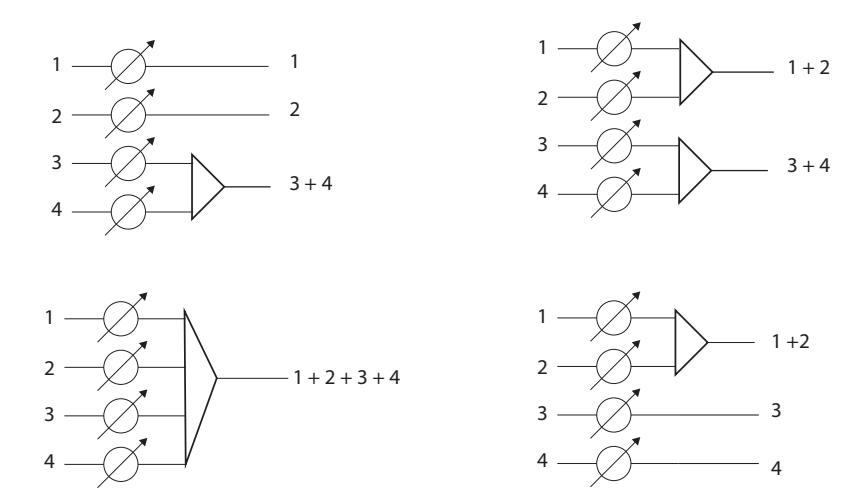

### Encryption

Audio is encrypted with the Advanced Encryption Standard (AES -256), as specified by the US Government National Institute of Standards and Technology (NIST) publication FIPS-197. Shure devices that support encryption require a passphrase to make a connection. Encryption is not supported with third-party devices.

To activate encryption:

- 1. Open the Settings menu and select the General tab.
- 2. Select the Enable Encryption checkbox.
- 3. Enter a passphrase. All devices must use the same passphrase to establish an encrypted connection.

Important: For encryption to work:

- Encryption must be universally enabled or disabled on all connected Shure devices
- AES67 must be disabled in Dante Controller to turn encryption on or off. AES67 encryption is currently not supported.

# Software Installation, Management, and Security

### Software Installation and Device Discovery

The Shure Web Device Discovery application is used to access the web application for a Shure device. The web application opens in a web browser to provide comprehensive device management. Any computer networked to the device can access the GUI with this application.

#### **Compatible Browsers:**

- Chrome
- Safari
- Firefox
- Internet Explorer
- 1. Install the Shure device discovery application, available at www.shure.com
- 2. Double-click the component to open the interface.

### Accessing the Web Application

The Shure Web Server Discovery application finds all Shure devices on the network that feature a web-based GUI. Follow these steps to install the software and access the web application:

#### 1 Install the Shure Discovery application

Download and install the Shure Discovery application from www.shure.com. This automatically installs the required Bonjour device discovery tool on the computer.

### **(2)** Connect the network

Ensure the computer and the hardware are on the same network.

### **③** Launch the Discovery application

The app displays all Shure devices that feature a GUI.

#### **④** Identify the hardware

Double-click on a device to open its GUI in a web browser.

#### **(5)** Bookmark the device's web application (recommended)

Bookmark the device's DNS name to access the GUI without the Shure Discovery app.

### Accessing the Web Application without the Discovery App

If the Discovery application is not installed, the web application can be accessed by typing the DNS name into an internet browser. The DNS name is derived from model of the unit, in combination with the last three bytes (six digits) of the MAC address, and ending in .local.

Format Example: If the MAC address of a unit is 00:0E:DD:AA:BB:CC, then the link is written as follows:

#### ANI4IN: http://ANI4IN-aabbcc.local

ANI4OUT: http://ANI4OUT-aabbcc.local

### **Firmware Updates**

Firmware is embedded software in each component that controls functionality. Periodically, new versions of firmware are developed to incorporate additional features and enhancements. To take advantage of design improvements, new versions of the firmware can be uploaded and installed using the Shure Update Utility. Software is available for download from http://www.shure.com.

Important: When components are connected through the Shure MXW Audio Network Interface, their firmware must be updated on one device at a time prior to updating the MXW Audio Network Interface firmware. Attempting to update all devices at once will cause the interface to reboot after its firmware is updated, and the connection to other networked components will be lost.

Perform the following steps to update the firmware:

CAUTION! Ensure the device has a stable network connection during the update. Do not turn off the device until the update is complete.

- 1. Connect the device and computer to the same network (set to the same subnet).
- 2. Download Shure Update Utility app and install it.
- 3. Open the application.
- 4. Click Check For Updates... button to view new firmware versions available for download.
- 5. Select the desired firmware and press Downloadto download it to the Firmware Library.
- 6. From the Update Devices tab, select the new firmware and press Send Updates... to begin the firmware update, which overwrites the existing firmware on the device.

#### **Firmware Release Requirements**

All devices comprise a network with multiple communications protocols that work together to ensure proper operation. The recommended best practice is that all devices are on an identical release. To view the firmware version of each device on the network, open the component user interface, and look under Settings>About.

The format for Shure device's firmware is MAJOR.MINOR.PATCH. (Ex. 1.6.2 where 1 is the Major firmware level, 6 is the Minor firmware level, and 2 is the Patch firmware level.) At minimum, devices that operate on the same subnet should have identical MAJOR and MINOR release numbers.

- Devices of different MAJOR releases are not compatible.
- Differences in the PATCH firmware release level may introduce undesired inconsistencies.

### **Parametric Equalizer**

Maximize audio quality by adjusting the frequency response with the parametric equalizer.

Common equalizer applications:

- Improve speech clarity
- Reduce noise from HVAC systems or video projectors
- Reduce room irregularities
- Adjust frequency response for reinforcement systems

#### **Setting Filter Parameters**

Adjust filter settings by manipulating the icons in the frequency response graph, or by entering numeric values. Disable a filter using the check-box next to the filter.

#### Filter Type

Only the first and last band have selectable filter types. **Parametric:** Attenuates or boosts the signal within a customizable frequency range Low Cut: Rolls off the audio signal below the selected frequency Low Shelf: Attenuates or boosts the audio signal below the selected frequency High Cut: Rolls off the audio signal above the selected frequency High Shelf: Attenuates or boosts the audio signal above the selected frequency

#### Frequency

Select the center frequency of the filter to cut/boost

#### Gain

Adjusts the level for a specific filter (+/- 30 dB)

#### Q Width

Adjusts the range of frequencies affected by the filter. As this value increases, the bandwidth becomes thinner.

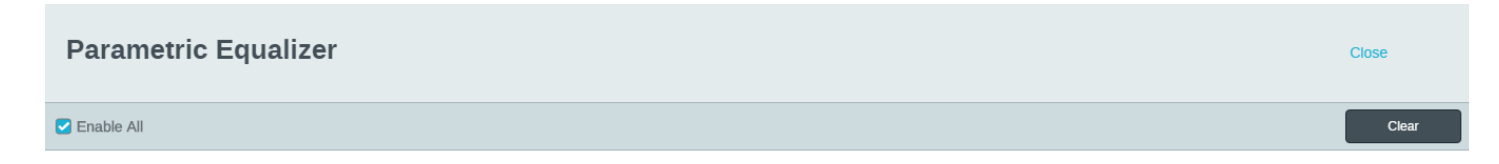

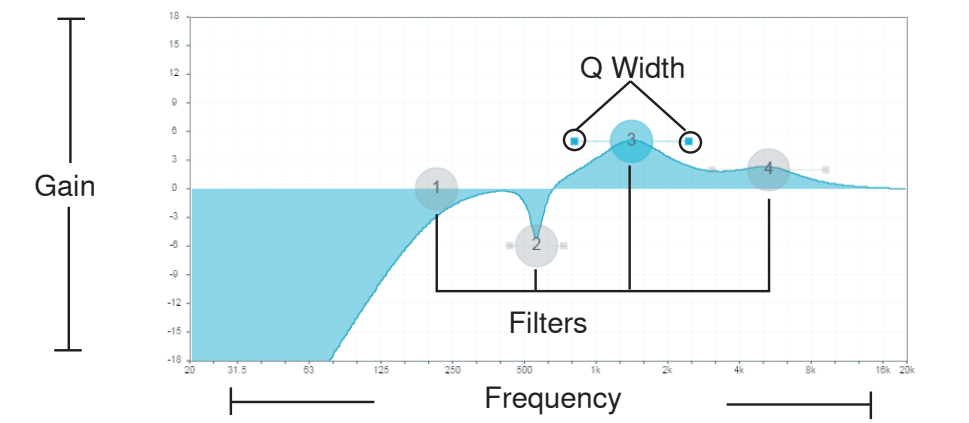

| Automix | Filte        | ers          | F | requency (Hz | ) |   | Gain (dB) |   | Ç    | ? | Width ( | oct) |
|---------|--------------|--------------|---|--------------|---|---|-----------|---|------|---|---------|------|
| 0       | Filter       | Low Cut      | • | 217          | + |   | N/A       |   | N/   | A | N/A     |      |
| 12      | Filter 🔹     | Parametric   | • | 572          | + | • | -6        | + | 8.65 | • | 1/6     | •    |
| 36      | 🗹 Filter 🛛 💿 | Parametric   | • | 1431         | ÷ | • | 5         | ÷ | 1.41 | ۲ | 1       | •    |
| dBFS    | Filter       | Parametric • | • | 5387         | + | • | 2         | + | 1.41 | • | 1       | •    |

#### **Equalizer Applications**

Conferencing room acoustics vary based on room size, shape, and construction materials. Use the guidelines in following table.

| EQ Application                                   | Suggested Settings                                                        |
|--------------------------------------------------|---------------------------------------------------------------------------|
| Treble boost for improved speech intelligibility | Add a high shelf filter to boost frequencies greater than 1 kHz by 3-6 dB |
| HVAC noise reduction                             | Add a low cut filter to attenuate frequencies below 200 Hz                |

| EQ Application                      | Suggested Settings                                                                                                    |
|-------------------------------------|----------------------------------------------------------------------------------------------------|
|                                     | Identify the specific frequency range that "excites" the room:                                                                                                 |
|                                     | Set a narrow Q value                                                                                                    |
| Reduce flutter echoes and sibilance | Increase the gain to between +10 and +15 dB, and then experiment with frequencies between 1 kHz and 6 kHz to pinpoint the range of flutter echoes or sibilance |
|                                     | Reduce the gain at the identified frequency (start between -3 and -6 dB) to minimize the unwanted room sound                                                   |
|                                     | Identify the specific frequency range that "excites" the room:                                                                                                 |
|                                     | Set a narrow Q value                                                                                                    |
| Reduce hollow, resonant room sound  | Increase the gain to between +10 and +15 dB, and then experiment with frequencies between 300 Hz and 900 Hz to pinpoint the resonant frequency                 |
|                                     | Reduce the gain at the identified frequency (start between -3 and -6 dB) to minimize the unwanted room sound                                                   |

### **Custom Presets**

Use presets to quickly save and recall settings. Up to 10 presets can be stored on each device to match various seating arrangements. A preset saves all device settings except for the Device Name, IP Settings, and Passwords. Importing and exporting presets into new installations saves time and improves workflow. When a preset is selected, the name displays above the preset menu. If changes are made, an asterisk appears next to the name.

Note: Use the default settings preset to revert to the factory configuration (excludes Device Name, IP Settings, and Passwords).

Open the presets menu to reveal preset options:

save as preset: Saves settings to the device

#### load preset:

Opens a configuration from the device

#### import from file:

Downloads a preset file from a computer onto the device. Files may be selected through the browser or dragged into the import window.

#### export to file:

Saves a preset file from the device onto a computer

### **Event Log**

Event Log

The event log provides a detailed account of activity from the moment the device is powered on. The log collects up to 1,000 activity entries and time-stamps them relative to the last power cycle. The entries are stored in the internal memory, and are not cleared when the device is power-cycled. The Export feature creates a CSV (comma separated values) document to save and sort the log data.

Refer to the log file for details when troubleshooting or consulting with Shure Systems Support.

#### To view the event log:

- 1. Open the Help menu
- 2. Select View Event Log

Severity Level

#### Information

An action or event has been successfully completed

Warning

An action cannot be complete, but overall functionality is stable

Error

A problem has occurred that could inhibit functionality.

Log Details

#### Description

Provides details on events and errors, including IP address and subnet mask.

#### Time Stamp

Power cycles:days:hours:minutes:seconds since most recent boot-up.

#### Event ID

Indicates event type for internal reference.

Tip: Use the filter to narrow down results. Select a category heading to sort the log.

# Levels and Metering

### **Adjusting Input levels**

Input Levels

- 1. Check the source level before it reaches the Network Interface:
  - Verify that the networked microphones or other Dante<sup>™</sup> sources are operating at nominal output levels.
  - Levels for Microflex Advance<sup>™</sup> microphones are adjustable through their web application.
- 2. Adjust the digital gain in the Network Interface web application:
  - Use the faders or manually enter a gain value.
  - The digital gain adjusts the level of the signal before it reaches the analog circuitry.
  - Set these levels as high as possible without reaching the peak level (0 dB) on the meter.

## **Adjusting Output Levels**

**Output Levels** 

Access the analog output levels through the web application, by selecting an output level from the Analog Gain (dB) pull-down menu. Match the output level from the Network Interface to the input sensitivity on the analog device:

- Line level (0 dB)
- Aux level (-20 dB)
- Microphone level (-46 dB)

#### LED Signal and Clipping Indicators

Each analog output channel has a corresponding LED:

**Green:** Audio signal present **Red:** Audio signal is clipping and should be attenuated.

Note: the meters in the web application are not affected by the Analog Gain (dB) setting.

### Pre- and Post-Fader Metering

#### Metering

There are two modes for monitoring so that both the input and output signals can be monitored separately.

When set to **pre-fader**, the meter displays the signal level from the source on the Dante network. If signals are too low or clipping, adjust them at the source.

When set to **post-fader**, the meter is affected by the digital gain. It is not affected by the output analog gain setting.

# ANI4OUT Command Strings

#### Command Strings

The device is connected via Ethernet to a control system, such as AMX, Crestron or Extron.

Connection: Ethernet (TCP/IP; select "Client" in the AMX/Crestron program) Port: 2202

### Conventions

The device has 4 types of strings:

#### GET

Finds the status of a parameter. After the AMX/Crestron sends a GET command, the ANI4OUT responds with a REPORT string

#### SET

Changes the status of a parameter. After the AMX/Crestron sends a SET command, the ANI4OUT will respond with a REPORT string to indicate the new value of the parameter.

#### REP

When the ANI4OUT receives a GET or SET command, it will reply with a REPORT command to indicate the status of the parameter. REPORT is also sent by the ANI4OUT when a parameter is changed on the ANI4OUT or through the GUI.

#### SAMPLE

Used for metering audio levels.

All messages sent and received are ASCII. Note that the level indicators and gain indicators are also in ASCII

Most parameters will send a REPORT command when they change. Thus, it is not necessary to constantly query parameters. The ANI4OUT will send a REPORT command when any of these parameters change.

The character "x" in all of the following strings represents the channel of the ANI4OUT and can be ASCII numbers 0 through 4 as in the following table

| 0           | All channels        |
|-------------|---------------------|
| 1 through 4 | Individual channels |

### **Command Strings (Common)**

| Get All                          |                                                                                                    |
|----------------------------------|----------------------------------------------------------------------------------------------------|
| Command String:<br>< GET x ALL > | Where x is ASCII channel number: 0 through 4.<br>Use this command on first power on to update the<br>status of all parameters. |

| ANI4OUT Response:                                                         | The ANI4OUT responds with individual Report strings for all parameters.                                                                                                    |
|---------------------------------------------------------------------------|----------------------------------------------------------------------------------------------------|
| Get Model Number                                                          |                                                                                                    |
| Command String:                                                           |                                                                                                    |
| < GET MODEL >                                                             |                                                                                                    |
| ANI4OUT Response:<br>< REP MODEL {yyyyyyyyyyyyyyyyyyyyyyyyyyyyyyyyyyy >   | Where yyyyyyyyyyyyyyyyyyyyyyyyyyyyyyyy is 32<br>characters of the model number. The ANI4OUT<br>always responds with a 32 character model<br>number.                                                                                                    |
| Get Serial Number                                                         | 1                                                                                                    |
| Command String:                                                           |                                                                                                    |
| < GET SERIAL_NUM >                                                        |                                                                                                    |
| ANI4OUT Response:<br>< rep serial_num {yyyyyyyyyyyyyyyyyyyyyyyyyyyyyyyyyy | Where yyyyyyyyyyyyyyyyyyyyyyyyyyyyyyyy is 32<br>characters of the serial number. The ANI4OUT<br>always responds with a 32 character serial number.                                                                                                    |
| Get Firmware Version                                                      |                                                                                                    |
| Command String:                                                           |                                                                                                    |
| < GET FW_VER >                                                            |                                                                                                    |
| ANI4OUT Response:                                                         | Where yyyyyyyyyyyyyyy is 18 characters. The                                                                                                    |
| < REP FW_VER {yyyyyyyyyyyyyyy >                                           | ANI4OUT always responds with 18 characters.                                                                                                    |
| Get Audio IP Address                                                      | T                                                                                                    |
| Command String:                                                           |                                                                                                    |
| < GET IP_ADDR_NET_AUDIO_PRIMARY >                                         |                                                                                                    |
| ANI4OUT Response:<br>< rep ip_addr_net_audio_primary {yyyyyyyyyyyyyy >    | Where yyyyyyyyyyyyy is a 15 digit IP address.                                                                                                    |
| Get Audio Subnet Address                                                  | I                                                                                                    |
| Command String:                                                           |                                                                                                    |
| < GET IP_SUBNET_NET_AUDIO_PRIMARY >                                       |                                                                                                    |
| ANI4OUT Response:                                                         | Where yyyyyyyyyyyyy is a 15 digit subnet address.                                                                                                    |
| Cot Audio Gatoway Addrose                                                 |                                                                                                    |
| Command String:                                                           |                                                                                                    |
| < GET IP GATEWAY NET AUDIO PRIMARY >                                      |                                                                                                    |
|                                                                           | Where you and a second second |
| <pre></pre>                                                               | address.                                                                                                    |
| Get Channel Name                                                          |                                                                                                    |
| Command String:                                                           |                                                                                                    |
| < GET x CHAN_NAME                                                         | Where x is ASCII channel number: 0 through 4.                                                                                                    |
| ANI4OUT Response:                                                         | Where yyyyyyyyyyyyyyyyyyyyyyyyyyyyyy is 31                                                                                                    |
| < REP x CHAN_NAME {yyyyyyyyyyyyyyyyyyyyyyyyyyyyy                          | characters of the user name. The ANI4OUT always responds with a 31 channel name.                                                                                                    |
| Get Device ID                                                             | 1                                                                                                    |
| Command String:                                                           | The Device ID command does not contain the x                                                                                                    |
| < GET DEVICE_ID >                                                         | channel character, as it is for the entire ANI4OUT.                                                                                                    |
| ANI4OUT Response:<br>< rep device_id {yyyyyyyyyyyyyyyyyyyyyyyyyyyyyyyy >  | Where yyyyyyyyyyyyyyyyyyyyyyyyyyyyyy is 31<br>characters of the device ID. The ANI4OUT always<br>responds with a 31 character device ID.                                                                                                    |
| Get Preset                                                                | 1                                                                                                    |

| Command String:                                                         |                                                                                                 |
|-------------------------------------------------------------------------|-------------------------------------------------------------------------------------------------|
| < GET PRESET >                                                          |                                                                                                 |
| ANI4OUT Response:                                                       | Where an is the preset number 01.10                                                             |
| < REP PRESET nn >                                                       | where him is the preset number 01-10.                                                           |
| Set Preset                                                              |                                                                                                 |
| Command String:                                                         | Where nn is the preset number 1-10. (Leading zero                                               |
| < SET PRESET nn >                                                       | is optional when using the SET command).                                                        |
| ANI4OUT Response:                                                       | Where as is the accest surplus 04.40                                                            |
| < REP PRESET nn >                                                       | where nn is the preset number 01-10.                                                            |
| Get Preset Name                                                         |                                                                                                 |
| Command String:                                                         |                                                                                                 |
| < GET PRESET1 >                                                         |                                                                                                 |
| < GET PRESET2 >                                                         | Send one of these commands to the ANI4OUT                                                       |
| < GET PRESET3 >                                                         |                                                                                                 |
| etc                                                                     |                                                                                                 |
| ANI4OUT Response:                                                       |                                                                                                 |
| < REP PRESET1 {yyyyyyyyyyyyyyyyyyyyyyyyy >                              | Whereyyyyyyyyyyyyyyyyyy is 25 characters                                                        |
| < REP PRESET2 {yyyyyyyyyyyyyyyyyyyyyy >                                 | of the preset name. The ANI4OUT always responds<br>with a 25 character preset name              |
| < REP PRESET3 {YYYYYYYYYYYYYYYYYYYYYYYYYYY                              |                                                                                                 |
| Cot Audio Coin                                                          |                                                                                                 |
| Command String:                                                         |                                                                                                 |
| < GET X AUDIO GAIN HI RES >                                             | Where x is ASCII channel number: 1 through 4.                                                   |
|                                                                         |                                                                                                 |
| <pre>ANI4OUT Response:<br/>&lt; REP x AUDIO_GAIN_HI_RES yyyy &gt;</pre> | Where yyyy takes on the ASCII values of 0000 to<br>1400. yyyy is in steps of one-tenth of a dB. |
| Set Audio Gain                                                          |                                                                                                 |
| Command String:                                                         | Where yyyy takes on the ASCII values of 0000 to                                                 |
| < SET x AUDIO_GAIN_HI_RES yyyy >                                        | 1400. yyyy is in steps of one-tenth of a dB.                                                    |
| ANI4OUT Response:                                                       | Where yyyy takes on the ASCII values of 0000 to                                                 |
| < REP x AUDIO_GAIN_HI_RES yyyy >                                        | 1400.                                                                                           |
| Increase Audio Gain by n dB                                             |                                                                                                 |
| Command String:                                                         | Where nn is the amount in one-tenth of a dB to                                                  |
| < SET x AUDIO_GAIN_HI_RES INC nn >                                      | increase the gain. nn can be single digit ( n ),<br>double digit ( nn ), triple digit ( nnn ).  |
| ANI4OUT Response:                                                       | Where yyyy takes on the ASCII values of 0000 to                                                 |
| < REP x AUDIO_GAIN_HI_RES yyyy >                                        | 1400.                                                                                           |
| Decrease Audio Gain by n dB                                             |                                                                                                 |
| Command String:                                                         | Where nn is the amount in one-tenth of a dB to                                                  |
| < SET x AUDIO_GAIN_HI_RES DEC nn >                                      | decrease the gain. nn can be single digit ( n ),<br>double digit ( nn ), triple digit ( nnn ).  |
| ANI4OUT Response:                                                       | Where yyyy takes on the ASCII values of 0000 to                                                 |
| < REP x AUDIO_GAIN_HI_RES yyyy >                                        | 1280.                                                                                           |
| Get Channel Audio Mute                                                  | 1                                                                                               |
| Command String:                                                         | Where x is ASCII channel number: 0 through 4                                                    |
| < GET x AUDIO_MUTE >                                                    |                                                                                                 |
| ANI4OUT Response:                                                       | The ANIAOLIT will respond with one of these                                                     |
| < REP x AUDIO_MUTE ON >                                                 | strings.                                                                                        |
| < REP x AUDIO_MUTE OFF >                                                | , v                                                                                             |

| Mute Channel Audio                      |                                                      |
|-----------------------------------------|------------------------------------------------------|
| Command String:                         |                                                      |
| < SET x AUDIO_MUTE ON >                 |                                                      |
| ANI4OUT Response:                       |                                                      |
| < REP x AUDIO_MUTE ON >                 |                                                      |
| Unmute Channel Audio                    |                                                      |
| Command String:                         |                                                      |
| < SET x AUDIO_MUTE OFF >                |                                                      |
| ANI4OUT Response:                       |                                                      |
| < REP x AUDIO_MUTE OFF >                |                                                      |
| Toggle Channel Audio Mute               |                                                      |
| Command String:                         |                                                      |
| < SET x AUDIO_MUTE TOGGLE >             |                                                      |
| ANI4OUT Response:                       |                                                      |
| < REP x AUDIO_MUTE ON >                 | The ANI4OUT will respond with one of these           |
| < REP x AUDIO_MUTE OFF >                | strings.                                             |
| Get Analog Gain                         | 1                                                    |
| Command String:                         |                                                      |
| < GET x AUDIO_OUT_LVL_SWITCH >          | Where x is ASCII channel number: 0 through 4.        |
| ANI4OUT Response:                       |                                                      |
| < REP x AUDIO_OUT_LVL_SWITCH LINE_LVL > | The ANI4OUT will respond with one of these           |
| < REP x AUDIO_OUT_LVL_SWITCH AUX_LVL >  | strings.                                             |
| < REP x AUDIO_OUT_LVL_SWITCH MIC_LVL >  |                                                      |
| Set Analog Gain                         |                                                      |
| Command String:                         |                                                      |
| < SET x AUDIO_OUT_LVL_SWITCH LINE_LVL > | Where x is ASCII channel number: 0 through 4.        |
| < SET x AUDIO_OUT_LVL_SWITCH AUX_LVL >  | Send one of these commands to the ANI4OUT.           |
| < SET x AUDIO_OUT_LVL_SWITCH MIC_LVL >  |                                                      |
| ANI4OUT Response:                       |                                                      |
| < REP x AUDIO_OUT_LVL_SWITCH LINE_LVL > | The ANI4OUT will respond with one of these           |
| < REP x AUDIO_OUT_LVL_SWITCH AUX_LVL >  | strings.                                             |
| < REP x AUDIO_OUT_LVL_SWITCH MIC_LVL >  |                                                      |
| Get Sig/Clip LED                        | ·                                                    |
|                                         | Where x is ASCII channel number: 0 through 4. It     |
| Command String:                         | is not necessary to continually send this command.   |
| < GET x LED_COLOR_SIG_CLIP >            | whenever the status changes.                         |
| ANI4OUT Response:                       |                                                      |
| < REP x LED_COLOR_SIG_CLIP OFF >        | The ANI4OUT will respond with one of these           |
| < REP x LED_COLOR_SIG_CLIP GREEN >      | strings. This matches the sig/clip LEDs on the front |
| < REP x LED_COLOR_SIG_CLIP AMBER >      | of the ANI4OUT.                                      |
| < REP x LED_COLOR_SIG_CLIP RED >        |                                                      |
| Flash Lights on ANI4OUT                 |                                                      |
| Command String:                         | Sand one of these commands to the ANUACUT            |
| < SET FLASH ON >                        | The flash automatically turns off after 30 seconds.  |
| < SET FLASH OFF >                       |                                                      |

|                                                                                                    | The ANI4OUT will respond with one of these                                                                                                    |
|----------------------------------------------------------------------------------------------------|----------------------------------------------------------------------------------------------------|
| < DED ELASH ON >                                                                                                    | strings.                                                                                                    |
| < REP FLASH OFF >                                                                                                    |                                                                                                    |
| Turn Metering On                                                                                                    | 1                                                                                                    |
| Command String:                                                                                                    | Where sssss is the metering speed in milliseconds.                                                                                                    |
| <pre>&lt; SET METER RATE sssss &gt;</pre>                                                                                                    | Setting sssss=0 turns metering off. Minimum setting                                                                                                    |
|                                                                                                    | IS 100 milliseconds. Metering is off by default.                                                                                                    |
|                                                                                                    | Where aaa, bbb, etc is the value of the audio level                                                                                                    |
| ANIAOLIT Response                                                                                                    | received and is 000-060.                                                                                                    |
| <pre>///// contropondo. </pre>                                                                                                    | aaa = output 1                                                                                                    |
| < CIMPLE 222 bbb and ddd                                                                                                    | bbb = output 2                                                                                                    |
|                                                                                                    | ccc = output 3                                                                                                    |
|                                                                                                    | ddd = output 4                                                                                                    |
| Stop Metering                                                                                                    |                                                                                                    |
| Command String:                                                                                                    |                                                                                                    |
| < SET METER_RATE 0 >                                                                                                    | A value of 00000 is also acceptable.                                                                                                    |
|                                                                                                    |                                                                                                    |
|                                                                                                    |                                                                                                    |
| Get LED Brightness                                                                                                    |                                                                                                    |
| Command String:                                                                                                    | 1                                                                                                    |
| Command Sung.                                                                                                    |                                                                                                    |
|                                                                                                    |                                                                                                    |
|                                                                                                    | Where n can take on the following values:                                                                                                    |
| ANITOUT HESPOILSE.                                                                                                    | 0 = LED disabled                                                                                                    |
|                                                                                                    | 2 = LED default                                                                                                    |
| Set LED Brightness                                                                                                    |                                                                                                    |
|                                                                                                    |                                                                                                    |
|                                                                                                    | Where n can take on the following values:                                                                                                    |
| Command String:                                                                                                    | Where n can take on the following values:<br>0 = LED disabled                                                                                                    |
| Command String:<br>< SET LED_BRIGHTNESS n >                                                                                                    | Where n can take on the following values:<br>0 = LED disabled<br>1 = LED dim                                                                                                    |
| Command String:<br>< SET LED_BRIGHTNESS n >                                                                                                    | Where n can take on the following values:<br>0 = LED disabled<br>1 = LED dim<br>2 = LED default                                                                                                    |
| Command String:<br>< SET LED_BRIGHTNESS n ><br>ANI4OUT Response:                                                                                                    | Where n can take on the following values:<br>0 = LED disabled<br>1 = LED dim<br>2 = LED default                                                                                                    |
| Command String:<br>< SET LED_BRIGHTNESS n ><br>ANI4OUT Response:<br>< REP LED_BRIGHTNESS n >                                                                                                    | Where n can take on the following values:<br>0 = LED disabled<br>1 = LED dim<br>2 = LED default                                                                                                    |
| Command String:<br>< SET LED_BRIGHTNESS n ><br>ANI4OUT Response:<br>< REP LED_BRIGHTNESS n ><br>Reboot ANI4OUT (firmware > v2.0)                                                                                                    | Where n can take on the following values:<br>0 = LED disabled<br>1 = LED dim<br>2 = LED default                                                                                                    |
| Command String:<br>< SET LED_BRIGHTNESS n ><br>ANI4OUT Response:<br>< REP LED_BRIGHTNESS n ><br>Reboot ANI4OUT (firmware > v2.0)<br>Command String:                                                                                                    | Where n can take on the following values:<br>0 = LED disabled<br>1 = LED dim<br>2 = LED default                                                                                                    |
| Command String:<br>< SET LED_BRIGHTNESS n ><br>ANI4OUT Response:<br>< REP LED_BRIGHTNESS n ><br>Reboot ANI4OUT (firmware > v2.0)<br>Command String:<br>< SET REBOOT >                                                                                                    | Where n can take on the following values:<br>0 = LED disabled<br>1 = LED dim<br>2 = LED default                                                                                                    |
| Command String:<br>< SET LED_BRIGHTNESS n ><br>ANI4OUT Response:<br>< REP LED_BRIGHTNESS n ><br>Reboot ANI4OUT (firmware > v2.0)<br>Command String:<br>< SET REBOOT ><br>ANI4OUT Response:                                                                                                    | Where n can take on the following values:<br>0 = LED disabled<br>1 = LED dim<br>2 = LED default<br>The ANI4OUT does not send a response for this                                                                                                    |
| Command String:<br>< SET LED_BRIGHTNESS n ><br>ANI4OUT Response:<br>< REP LED_BRIGHTNESS n ><br>Reboot ANI4OUT (firmware > v2.0)<br>Command String:<br>< SET REBOOT ><br>ANI4OUT Response:                                                                                                    | Where n can take on the following values:<br>0 = LED disabled<br>1 = LED dim<br>2 = LED default<br>The ANI4OUT does not send a response for this<br>command                                                                                                    |
| Command String:<br>< SET LED_BRIGHTNESS n ><br>ANI4OUT Response:<br>< REP LED_BRIGHTNESS n ><br>Reboot ANI4OUT (firmware > v2.0)<br>Command String:<br>< SET REBOOT ><br>ANI4OUT Response:<br>Get Error Events (firmware > v2.0)                                                                                                    | Where n can take on the following values:<br>0 = LED disabled<br>1 = LED dim<br>2 = LED default<br>The ANI4OUT does not send a response for this<br>command                                                                                                    |
| Command String:<br>< SET LED_BRIGHTNESS n ><br>ANI4OUT Response:<br>< REP LED_BRIGHTNESS n ><br>Reboot ANI4OUT (firmware > v2.0)<br>Command String:<br>< SET REBOOT ><br>ANI4OUT Response:<br>Get Error Events (firmware > v2.0)<br>Command String:                                                                                                    | Where n can take on the following values:<br>0 = LED disabled<br>1 = LED dim<br>2 = LED default<br>The ANI4OUT does not send a response for this<br>command                                                                                                    |
| Command String:<br>< SET LED_BRIGHTNESS n ><br>ANI4OUT Response:<br>< REP LED_BRIGHTNESS n ><br>Reboot ANI4OUT (firmware > v2.0)<br>Command String:<br>< SET REBOOT ><br>ANI4OUT Response:<br>Get Error Events (firmware > v2.0)<br>Command String:<br>< GET LAST_ERROR_EVENT >                                                                                                    | Where n can take on the following values:         0 = LED disabled         1 = LED dim         2 = LED default                                                                                                    |
| Command String:<br>< SET LED_BRIGHTNESS n ><br>ANI4OUT Response:<br>< REP LED_BRIGHTNESS n ><br>Reboot ANI4OUT (firmware > v2.0)<br>Command String:<br>< SET REBOOT ><br>ANI4OUT Response:<br>Get Error Events (firmware > v2.0)<br>Command String:<br>< GET LAST_ERROR_EVENT ><br>ANI4OUT Response:                                                                                                    | Where n can take on the following values:         0 = LED disabled         1 = LED dim         2 = LED default                                                                                                    |
| Command String:         < SET LED_BRIGHTNESS n >         ANI4OUT Response:         < REP LED_BRIGHTNESS n >         Reboot ANI4OUT (firmware > v2.0)         Command String:         < SET REBOOT >         ANI4OUT Response:         Get Error Events (firmware > v2.0)         Command String:         < GET LAST_ERROR_EVENT >         ANI4OUT Response:         < GET LAST_ERROR_EVENT >         ANI4OUT Response:         < REP LAST_ERROR_EVENT {yyyyy} >                                                                                                    | Where n can take on the following values:         0 = LED disabled         1 = LED dim         2 = LED default    The ANI4OUT does not send a response for this command          Where yyyy can be up to 128 characters.                                                        |
| Command String:         < SET LED_BRIGHTNESS n >         ANI4OUT Response:         < REP LED_BRIGHTNESS n >         Reboot ANI4OUT (firmware > v2.0)         Command String:         < SET REBOOT >         ANI4OUT Response:         Get Error Events (firmware > v2.0)         Command String:         < GET LAST_ERROR_EVENT >         ANI4OUT Response:                  ANI4OUT Response:                                                                                                    | Where n can take on the following values:         0 = LED disabled         1 = LED dim         2 = LED default    The ANI4OUT does not send a response for this command          Where yyyy can be up to 128 characters.                                                        |
| Command String:         < SET LED_BRIGHTNESS n >         ANI4OUT Response:         < REP LED_BRIGHTNESS n >         Reboot ANI4OUT (firmware > v2.0)         Command String:         < SET REBOOT >         ANI4OUT Response:         Get Error Events (firmware > v2.0)         Command String:         < GET LAST_ERROR_EVENT >         ANI4OUT Response:         < REP LAST_ERROR_EVENT {yyyyy} >         Get Output Meter Mode (firmware > v2.0)         Command String:         < REP LAST_ERROR_EVENT {yyyyy} >                                                                                                    | Where n can take on the following values:         0 = LED disabled         1 = LED dim         2 = LED default    The ANI4OUT does not send a response for this command          Where yyyy can be up to 128 characters.                                                        |
| Command String:<br>< SET LED_BRIGHTNESS n ><br>ANI4OUT Response:<br>< REP LED_BRIGHTNESS n ><br>Reboot ANI4OUT (firmware > v2.0)<br>Command String:<br>< SET REBOOT ><br>ANI4OUT Response:<br>Get Error Events (firmware > v2.0)<br>Command String:<br>< GET LAST_ERROR_EVENT ><br>ANI4OUT Response:<br>< REP LAST_ERROR_EVENT {yyyyy} ><br>Get Output Meter Mode (firmware > v2.0)<br>Command String:<br>< GET OUTPUT_METER_MODE >                                                                                                    | Where n can take on the following values:         0 = LED disabled         1 = LED dim         2 = LED default    The ANI4OUT does not send a response for this command          Where yyyy can be up to 128 characters.                                                        |
| Command String:         < SET LED_BRIGHTNESS n >         ANI4OUT Response:         < REP LED_BRIGHTNESS n >         Reboot ANI4OUT (firmware > v2.0)         Command String:         < SET REBOOT >         ANI4OUT Response:         Get Error Events (firmware > v2.0)         Command String:         < GET LAST_ERROR_EVENT >         ANI4OUT Response:         < GET LAST_ERROR_EVENT >         ANI4OUT Response:         < REP LAST_ERROR_EVENT {yyyyy} >         Get Output Meter Mode (firmware > v2.0)         Command String:         < GET OUTPUT_METER_MODE >         ANI4OUT Response:                                                                                                    | Where n can take on the following values:         0 = LED disabled         1 = LED dim         2 = LED default    The ANI4OUT does not send a response for this command          Where yyyy can be up to 128 characters.                                                        |
| Command String:         < SET LED_BRIGHTNESS n >         ANI4OUT Response:         < REP LED_BRIGHTNESS n >         Reboot ANI4OUT (firmware > v2.0)         Command String:         < SET REBOOT >         ANI4OUT Response:         Get Error Events (firmware > v2.0)         Command String:         < GET LAST_ERROR_EVENT >         ANI4OUT Response:                                                                                                    | Where n can take on the following values:         0 = LED disabled         1 = LED dim         2 = LED default    The ANI4OUT does not send a response for this command          Where yyyy can be up to 128 characters.                                                        |
| Command String:         < SET LED_BRIGHTNESS n >         ANI4OUT Response:         < REP LED_BRIGHTNESS n >         Reboot ANI4OUT (firmware > v2.0)         Command String:         < SET REBOOT >         ANI4OUT Response:         Command String:         < GET LAST_ERROR_EVENT >         ANI4OUT Response:         Command String:         < GET LAST_ERROR_EVENT >         ANI4OUT Response:         < REP LAST_ERROR_EVENT {yyyyy} >         Get Output Meter Mode (firmware > v2.0)         Command String:         < REP LAST_ERROR_EVENT {yyyyy} >         Get Output Meter Mode (firmware > v2.0)         Command String:         < GET OUTPUT_METER_MODE >         ANI4OUT Response:         < GET OUTPUT_METER_MODE >         ANI4OUT RESPONSE:         < REP OUTPUT_METER_MODE PRE_FADER >         < REP OUTPUT_METER_MODE PRE_FADER >         < REP OUTPUT_METER_MODE PRE_FADER > | Where n can take on the following values:         0 = LED disabled         1 = LED dim         2 = LED default    The ANI4OUT does not send a response for this command          Where yyyy can be up to 128 characters.                                                        |
| Command String:         < SET LED_BRIGHTNESS n >         ANI4OUT Response:         < REP LED_BRIGHTNESS n >         Reboot ANI4OUT (firmware > v2.0)         Command String:         < SET REBOOT >         ANI4OUT Response:         Get Error Events (firmware > v2.0)         Command String:         < GET LAST_ERROR_EVENT >         ANI4OUT Response:         Command String:         < GET LAST_ERROR_EVENT >         ANI4OUT Response:         < REP LAST_ERROR_EVENT {yyyyy} >         Get Output Meter Mode (firmware > v2.0)         Command String:         < REP LAST_ERROR_EVENT {yyyyy} >         Get Output Meter Mode (firmware > v2.0)         Command String:         < GET OUTPUT_METER_MODE >         ANI4OUT Response:         < REP OUTPUT_METER_MODE PRE_FADER >         < REP OUTPUT_METER_MODE PRE_FADER >         < REP OUTPUT_METER_MODE POST_FADER >                 | Where n can take on the following values:         0 = LED disabled         1 = LED dim         2 = LED default    The ANI4OUT does not send a response for this command          Where yyyy can be up to 128 characters.    The ANI4OUT will respond with one of these strings. |

| Command String:                                                  |                                                           |  |  |  |  |
|------------------------------------------------------------------|-----------------------------------------------------------|--|--|--|--|
| < SET OUTPUT_METER_MODE PRE_FADER >                              | Send one of these commands to the ANI4OUT.                |  |  |  |  |
| < SET OUTPUT_METER_MODE POST_FADER >                             |                                                           |  |  |  |  |
| ANI4OUT Response:                                                |                                                           |  |  |  |  |
| < REP OUTPUT_METER_MODE PRE_FADER >                              | The ANI4OUT will respond with one of these                |  |  |  |  |
| < REP OUTPUT_METER_MODE POST_FADER >                             | sungs.                                                    |  |  |  |  |
| Get Limiter Engaged (firmware > v2.0)                            |                                                           |  |  |  |  |
| Command String:                                                  | Where x is ASCII channel number: 1 or 3. The              |  |  |  |  |
| < GET x LIMITER_ENGAGED >                                        | limiter is only engaged when using summing mode           |  |  |  |  |
| ANI4OUT Response:                                                |                                                           |  |  |  |  |
| < REP x LIMITER ENGAGED ON >                                     | The ANI4OUT will respond with one of these                |  |  |  |  |
| < REP x LIMITER ENGAGED OFF >                                    | strings.                                                  |  |  |  |  |
|                                                                  |                                                           |  |  |  |  |
| Command String:                                                  |                                                           |  |  |  |  |
| < GET AUDIO SUMMING MODE >                                       |                                                           |  |  |  |  |
|                                                                  |                                                           |  |  |  |  |
| ANI4OUT Response.                                                |                                                           |  |  |  |  |
| < REP AUDIO_SUMMING_MODE OFF >                                   |                                                           |  |  |  |  |
| < REP AUDIO_SUMMING_MODE 1+2 >                                   | The ANI4OUT will respond with one of these strings        |  |  |  |  |
| < REP AUDIO_SUMMING_MODE 5+4 >                                   | stings.                                                   |  |  |  |  |
| < REP AUDIO_SUMMING_MODE 1+2/3+4 >                               |                                                           |  |  |  |  |
| < REP AUDIO_SUMMING_MODE 1+2+3+4 >                               |                                                           |  |  |  |  |
| Set Audio Summing Mode (firmware > v2.0)                         |                                                           |  |  |  |  |
| Command String:                                                  |                                                           |  |  |  |  |
| < SET AUDIO_SUMMING_MODE OFF >                                   |                                                           |  |  |  |  |
| < SET AUDIO_SUMMING_MODE 1+2 >                                   | Send one of these commands to the ANI4OUT.                |  |  |  |  |
| < SET AUDIO_SUMMING_MODE 3+4 >                                   |                                                           |  |  |  |  |
| < SET AUDIO_SUMMING_MODE 1+2/3+4 >                               |                                                           |  |  |  |  |
| < SET AUDIO_SUMMING_MODE 1+2+3+4 >                               |                                                           |  |  |  |  |
| ANI4OUT Response:                                                |                                                           |  |  |  |  |
| < REP AUDIO_SUMMING_MODE OFF >                                   |                                                           |  |  |  |  |
| < REP AUDIO_SUMMING_MODE 1+2 >                                   | The ANI4OUT will respond with one of these                |  |  |  |  |
| < REP AUDIO_SUMMING_MODE 3+4 >                                   | strings.                                                  |  |  |  |  |
| < REP AUDIO_SUMMING_MODE 1+2/3+4 >                               |                                                           |  |  |  |  |
| < REP AUDIO_SUMMING_MODE 1+2+3+4 >                               |                                                           |  |  |  |  |
| Get RMS Audio Level (firmware > v2.0)                            |                                                           |  |  |  |  |
| Command String:                                                  | where xis channel number: 0: all channels ANI4IN:         |  |  |  |  |
| < GET x AUDIO_IN_RMS_LVL >                                       | 1-4                                                       |  |  |  |  |
| ANI4OUT Response:                                                | where x is channel number defined in GET                  |  |  |  |  |
| < REP x AUDIO_IN_RMS_LVLnnn >                                    | command. where nnn is audio level in the range of 000-060 |  |  |  |  |
| Get Peak Audio Level (firmware > v2.0)                           |                                                           |  |  |  |  |
|                                                                  |                                                           |  |  |  |  |
| <pre>Command String:<br/>&lt; GET x AUDIO_IN_PEAK_LVL &gt;</pre> | where xis channel number: 0: all channels ANI4IN:<br>1-4  |  |  |  |  |
| ANI4OUT Response:                                                | where x is channel number defined in GET                  |  |  |  |  |
| < REP x AUDIO_IN_PEAK_LVLnnn >                                   | command. where nnn is audio level in the range of         |  |  |  |  |
| Get Network Audio Device Name                                    |                                                           |  |  |  |  |
|                                                                  |                                                           |  |  |  |  |
|                                                                  |                                                           |  |  |  |  |
| < GEI NA_DEVICE_NAME >                                           |                                                           |  |  |  |  |

| ANI4OUT Response:<br>< rep na_device_name {yyyyyyyyyyyyyyyyyyyyyyyyyyyyyyyyyyy > | Where {yyyyyyyyyyyyyyyyyyyyyyyyyyyyyyyyyy} is a text string. Most devices allow device id to be up to 31characters. Value is padded with spaces as needed to ensure that 31 char are always reported. |  |  |  |
|----------------------------------------------------------------------------------|----------------------------------------------------------------------------------------------------|--|--|--|
| Get Network Audio Channel Name                                                   |                                                                                                    |  |  |  |
| Command String:<br>< GET NA_CHAN_NAME >                                          | Where xx is channel number All channels: 0<br>ANI4OUT: 1-4                                                                                                    |  |  |  |
| ANI4OUT Response:<br>< rep xx na_Chan_name {yyyyyyyyyyyyyyyyyyyyyyyyyyyyyyyyyyyy | Where xx is channel number. Where<br>{yyyyyyyyyyyyyyyyyyyyyyyyyyyyyyyyyyy                                                                                                    |  |  |  |
| Get Control Network MAC Address                                                  |                                                                                                    |  |  |  |
| Command String:<br>< GET CONTROL_MAC_ADDR >                                      |                                                                                                    |  |  |  |
| ANI4OUT Response:<br>< rep control_ mac_addr yy:yy:yy:yy:yy >                    | Where yy:yy:yy:yy:yy:yy is a 17 char literal string<br>formatted as 6 octets, each separated by a colon.<br>Example: 00:0E:DD:FF:F1:63                                                                |  |  |  |
| Restore Default Settings (firmware > v2.0)                                       | 1                                                                                                    |  |  |  |
| Command String:<br>< SET DEFAULT_SETTINGS >                                      | Request the device to set itself to default settings.                                                                                                    |  |  |  |
| ANI4OUT Response:<br>< REP PRESET xx >                                           | where xx = 00 if restore is successful                                                                                                    |  |  |  |
| Get LED State                                                                    |                                                                                                    |  |  |  |
| Command String:<br>< GET x LED_STATE_SIG_CLIP >                                  | where x is channel number that takes on values:<br>0: all channels 1-4: individual channel                                                                                                    |  |  |  |
| ANI4OUT Response:<br>< REP x LED_STATE_SIG_CLIP yyy >                            | where x is channel number that takes on values:<br>1-4: individual channel ;Where yyy is current LED<br>state. Valid yyy values are: On - Steady ,Flashing,<br>Off                                    |  |  |  |
| Get PEQ Filter Enable (firmware > v2.0)                                          |                                                                                                    |  |  |  |
| Command String:<br>< GET xx PEQ yy >                                             | Where xx is the PEQ block 01-04. Where yy is the PEQ filter 01-04 within the block. 00 can be used for all blocks or all filters.                                                                     |  |  |  |
| ANI4OUT Response:<br>< REP xx PEQ yy ON ><br>< REP xx PEQ yy OFF >               |                                                                                                    |  |  |  |
| Set PEQ Filter Enable (firmware > v2.0)                                          |                                                                                                    |  |  |  |
| Command String:<br>< SET xx PEQ yy ON ><br>< SET xx PEQ yy OFF >                 | Send one of these commands to the ANI4OUT.                                                                                                    |  |  |  |
| ANI4OUT Response:<br>< REP xx PEQ yy ON ><br>< REP xx PEQ yy OFF >               | Where xx is the PEQ block 01-04. Where yy is the PEQ filter 01-04 within the block. 00 can be used for all blocks or all filters.                                                                     |  |  |  |
| Get Encryption Status (firmware > v2.0)                                          |                                                                                                    |  |  |  |

| Command String:        | Got device level operation status:         |
|------------------------|--------------------------------------------|
| < GET ENCRYPTION >     | Get device level encryption status,        |
| ANI4OUT Response:      |                                            |
| < REP ENCRYPTION ON >  | Send one of these commands to the ANI4OUT. |
| < REP ENCRYPTION OFF > |                                            |
|                        |                                            |

# Networking and Dante

### **Digital Audio Networking**

Dantetm digital audio is carried over standard Ethernet and operates using standard Internet Protocols. Dante provides low latency, tight clock synchronization, and high Quality-of-Service (QoS) to provide reliable audio transport to a variety of Dante devices. Dante audio can coexist safely on the same network as IT and control data, or can be configured to use a dedicated network.

### Switch Recommendations for Dante Networking

In addition to the basic networking requirements, Dante audio networks should use a Gigabit network switch or router with the following features:

- Gigabit ports
- Quality of Service (QoS) with 4 queues
- Diffserv (DSCP) QoS, with strict priority
- · Recommended: A managed switch to provide detailed information about the operation of each network link (port speed, error counters, bandwidth used)

### **QoS (Quality of Service) Settings**

#### QoS Settings

QoS settings assign priorities to specific data packets on the network, ensuring reliable audio delivery on larger networks with heavy traffic. This feature is available on most managed network switches. Although not required, assigning QoS settings is recommended.

Note: Coordinate changes with the network administrator to avoid disrupting service.

To assign QoS values, open the switch interface and use the following table to assign Dante<sup>™</sup> -associated queue values.

- · Assign the highest possible value (shown as 4 in this example) for time-critical PTP events
- · Use descending priority values for each remaining packet.

Table provided courtesy of Audinate®

| Priority   | Usage                    | DSCP Label | Hex  | Decimal | Binary |
|------------|--------------------------|------------|------|---------|--------|
| High (4)   | Time-critical PTP events | CS7        | 0x38 | 56      | 111000 |
| Medium (3) | Audio, PTP               | EF         | 0x2E | 46      | 101110 |
| Low (2)    | (reserved)               | CS1        | 0x08 | 8       | 001000 |
| None (1)   | Other traffic            | BestEffort | 0x00 | 0       | 000000 |

Note: Switch management may vary by manufacturer and switch type. Consult the manufacturer's product guide for specific configuration details.

For more information on Dante requirements and networking, visit www.audinate.com.

#### **Networking Terminology**

PTP (Precision Time Protocol): Used to synchronize clocks on the network DSCP (Differentiated Services Code Point): Standardized identification method for data used in layer 3 QoS prioritization

### Dante<sup>™</sup> Transmit Flows

Dante Flows

This device supports up to two transmit flows and two receive flows. A single flow consists of up to four channels, through either a unicast or multicast transmission.

- A unicast flow is a point-to-point connection between two devices, supporting up to four channels per flow.
- A multicast flow is a one-to-many transmission, which supports sending up to four channels to multiple receiving devices across the network.

#### **Shure Device Applications**

This device can connect with up to two Dante devices.

The Shure MXA310, ANI22, ANIUSB-MATRIX and ANI4IN support multicast transmission. This means that flows can transmit to multiple devices -- as many as the network can support. If using unicast flows, each of these devices can connect with up to two Dante receiver devices.

The Shure ANI4OUT connects with up to two Dante transmitter devices.

### **Packet Bridge**

Packet bridge enables an external controller to obtain IP information from the control interface of a Shure device. To access the packet bridge, an external controller must send a query packet over **unicast UDP**\* to **port 2203** on the Dante interface of the Shure device.

- 1. Send a UDP packet with a minimum 1-byte payload .
- Note: The maximum accepted payload 140 bytes. Any content is allowed.
- The Shure device will send a response packet over unicast UDP to the controller, using a destination UDP port identical to the source port of the query packet. The payload of the response packet follows this format:

| Bytes | Content                                                  |
|-------|----------------------------------------------------------|
| 0-3   | IP address, as 32-bit unsigned integer in network order  |
| 4-7   | Subnet mask, as 32-bit unsigned integer in network order |
| 8-13  | MAC address, as array of 6 bytes                         |

Note: The Shure device should respond in less than one second on a typical network. If there is no response, try sending the query again after verifying the destination IP address and port number.

\*UDP: User Datagram Protocol

# Important Product Information

The equipment is intended to be used in professional audio applications.

**Note:** This device is not intended to be connected directly to a public internet network.

EMC conformance to Environment E2: Commercial and Light Industrial. Testing is based on the use of supplied and recommended cable types. The use of other than shielded (screened) cable types may degrade EMC performance.

Changes or modifications not expressly approved by Shure Incorporated could void your authority to operate this equipment.

#### Industry Canada ICES-003 Compliance Label: CAN ICES-3 (B)/NMB-3(B)

Authorized under the verification provision of FCC Part 15B.

Please follow your regional recycling scheme for batteries, packaging, and electronic waste.

### Information to the user

This equipment has been tested and found to comply with the limits for a Class B digital device, pursuant to Part 15 of the FCC Rules. These limits are designed to provide reasonable protection against harmful interference in a residential installation. This equipment generates uses and can radiate radio frequency energy and, if not installed and used in accordance with the instructions, may cause harmful interference to radio communications. However, there is no guarantee that interference will not occur in a particular installation. If this equipment does cause harmful interference to radio or

television reception, which can be determined by turning the equipment off and on, the user is encouraged to try to correct the interference by one or more of the following measures:

- Reorient or relocate the receiving antenna.
- Increase the separation between the equipment and the receiver.
- Connect the equipment to an outlet on a circuit different from that to which the receiver is connected.
- Consult the dealer or an experienced radio/TV technician for help.

The CE Declaration of Conformity can be obtained from: www.shure.com/europe/compliance

Authorized European representative: Shure Europe GmbH Headquarters Europe, Middle East & Africa Department: EMEA Approval Jakob-Dieffenbacher-Str. 12 75031 Eppingen, Germany Phone: +49-7262-92 49 0 Fax: +49-7262-92 49 11 4 Email: info@shure.de

This product meets the Essential Requirements of all relevant European directives and is eligible for CE marking.

The CE Declaration of Conformity can be obtained from Shure Incorporated or any of its European representatives. For contact information please visit www.shure.com

# Specifications

**Input** (1) RJ45

#### Outputs

| ANI4OUT-XLR   | (4) XLR connector         |
|---------------|---------------------------|
| ANI4OUT-BLOCK | (4) 3-pin block connector |

### Configuration

Impedance Balanced

#### Polarity

Non-inverting, any input to any output

**Power Requirements** Power over Ethernet (PoE), Class 0

### **Power Consumption**

10W, maximum

Weight 663 g (1.5 lbs)

**Dimensions** H x W x D 4 x 14 x 12.8 cm (1.6 x 5.5 x 5.0 in.)

control application

HTML5 Browser-based

### **Operating Temperature Range**

–6.7°C (20°F) to 40°C (104°F)

#### Storage Temperature Range

–29°C (-20°F) to 74°C (165°F)

### Audio

### **Frequency Response**

20 to 20,000 Hz

#### Input (Dante Digital Audio)

| Channel Count | 4      |
|---------------|--------|
| Sampling Rate | 48 kHz |
| Bit Depth     | 24     |

#### Latency

Does not include Dante latency

0.71 ms

### Dynamic Range (Dante-to-Analog)

20 Hz to 20 kHz, A-weighted, typical

117 dB

### **Total Harmonic Distortion**

@ 1 kHz, -20 dBFS Output, 0 dB analog gain <0.05%

### **Output Clipping Level**

| Line | +20 dBV |
|------|---------|
| Aux  | +0 dBV  |
| Mic  | -26 dBV |

### Analog Output Level

| Selectable | Line | 0 dB    |
|------------|------|---------|
|            | Aux  | - 20 dB |
|            | Mic  | -46 dB  |

#### Output Impedance

150 Ω

### **Built-in Digital Signal Processing**

| Per Channel | Equalizer (4-band Parametric), Mute, Invert Polarity, Gain (140 dB range) |
|-------------|---------------------------------------------------------------------------|
| System      | Audio Summing                                                             |

### Networking

### **Cable Requirements**

Cat 5e or higher (shielded cable recommended)

### **IP Ports and Protocols**

| Port       | TCP/UDP | Pro  | tocol                | Descri  | ption                                      | Factory Default |
|------------|---------|------|----------------------|---------|--------------------------------------------|-----------------|
| 21         | tcp     | FTP  | TP Require           |         | ed for firmware updates (otherwise closed) | Closed          |
| 22         | tcp     | SSF  | 1                    | Not sup | pported                                    | Closed          |
| 23         | tcp     | Telr | net                  | Standa  | rd console interface                       | Closed          |
| 68         | udp     | DHO  | CP                   | Dynam   | ic Host Configuration Protocol             | Open            |
| 80*        | tcp     | НТТ  | P                    | Require | ed to launch embedded web server           | Open            |
| 427        | tcp/udp | SLP  | <b>'</b> †           | Require | ed for inter-device communication          | Open            |
| 443        | tcp     | НТТ  | PS                   | Not sup | pported                                    | Closed          |
| 161        | tcp     | SNN  | ЛР                   | Not sup | pported                                    | Closed          |
| 162        | tcp     | SNN  | ЛР                   | Not sup | pported                                    | Closed          |
| 2202       | tcp     | ASC  |                      | Require | ed for 3rd party control strings           | Open            |
| 5353       | udp     | mDl  | NS†                  | Require | ed for device discovery                    | Open            |
| 5568       | udp     | SDT  | SDT†                 |         | ed for inter-device communication          | Open            |
| 8023       | tcp     | Telr | net                  | Debug   | console interface                          | Password        |
| 8180*      | tcp     | HTN  | ΛL                   | Require | ed for web application                     | Open            |
| 8427       | udp     | Mult | lultcast SLP† Requir |         | ed for inter-device communication          | Open            |
| 64000      | tcp     | Telr | elnet Require        |         | ed for Shure firmware update               | Open            |
| Port       | TCP/UD  | P    | Protocol             |         | Description                                |                 |
| 162        | udp     | SNMP |                      |         | Used by Dante                              |                 |
| [319-320]* | udp     | PTP† |                      |         | Dante clocking                             |                 |

Required for packet bridge

2203

udp

Custom

| Port                   | TCP/UDP | Protocol | Description                  |
|------------------------|---------|----------|------------------------------|
| 4321,<br>14336-14600   | udp     | Dante    | Dante audio                  |
| [4440, 4444,<br>4455]* | udp     | Dante    | Dante audio routing          |
| 5353                   | udp     | mDNS†    | Used by Dante                |
| [8700-8706,<br>8800]*  | udp     | Dante    | Dante Control and Monitoring |
| 8751                   | udp     | Dante    | Dante Controller             |
| 16000-65536            | udp     | Dante    | Used by Dante                |

01

# Accessories

### **Furnished Accessories**

| Hardware kit (XLR model)             | 90A29254 |
|--------------------------------------|----------|
| Hardware kit (block connector model) | 90A29252 |
| Mounting Bracket (1/3 rack unit)     | 53A27742 |

### **Optional Accessories and Replacement Parts**

19" rack tray CRT1

<sup>0</sup> \*These ports must be open on the PC or control system to access the device through a firewall.

<sup>1</sup> †These protocols require multicast. Ensure multicast has been correctly configured for your network.